#### Recuperación de contraseña

- Envía un correo a <u>uvinc@cucei.udg.mx</u>
- Asunto: cambio de titular o correo de prácticas profesionales CUCEI
- Información del correo: Datos completos del solicitante, Nombre, Cargo y nuevo correo electrónico.
- La unidad de Vinculación realizará los cambios solicitados y te enviará un U correo indicando el cambio.
- Ve a la plataforma y recupera contraseña con el nuevo correo.

# Recuperación de contraseña

PASO 1 : INGRESAR A LA PÁGINA https://practicas.cucei.udg.mx y dar clic en iniciar sesión. (lado superior derecho)

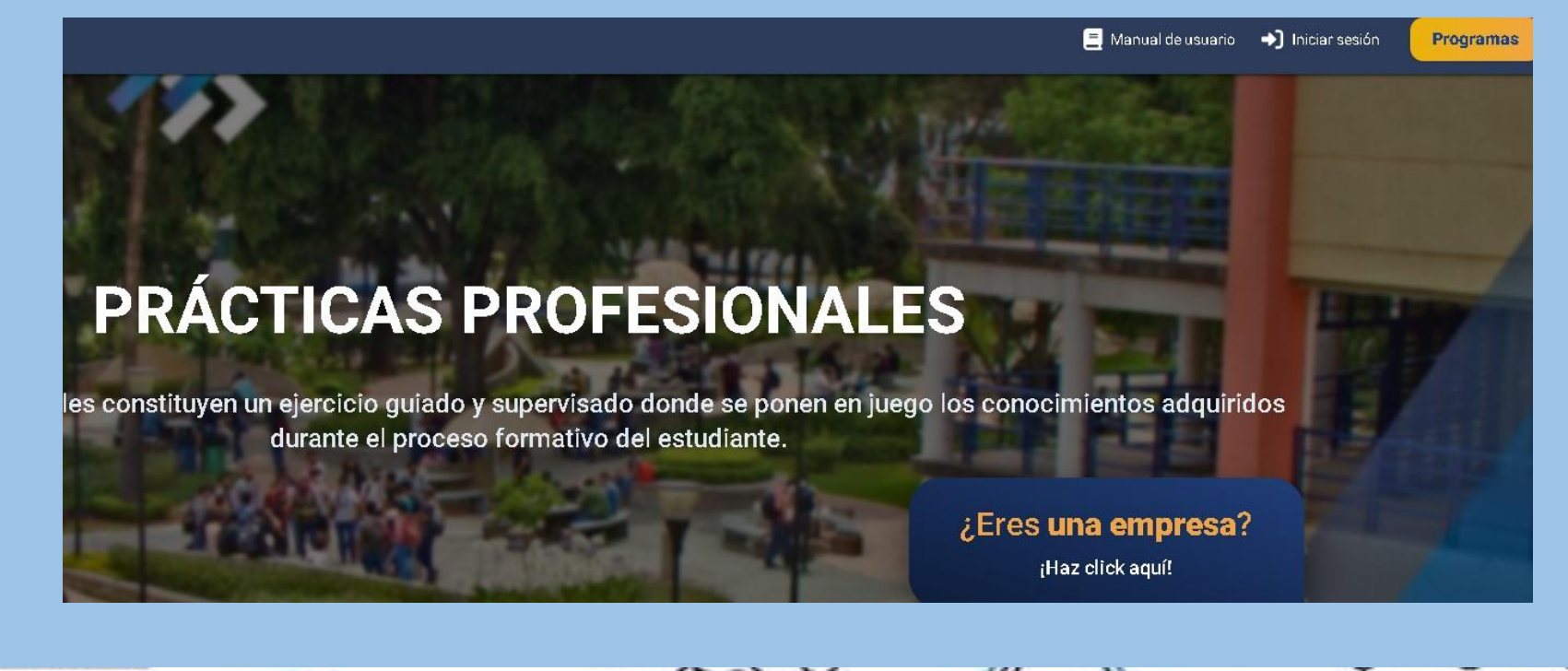

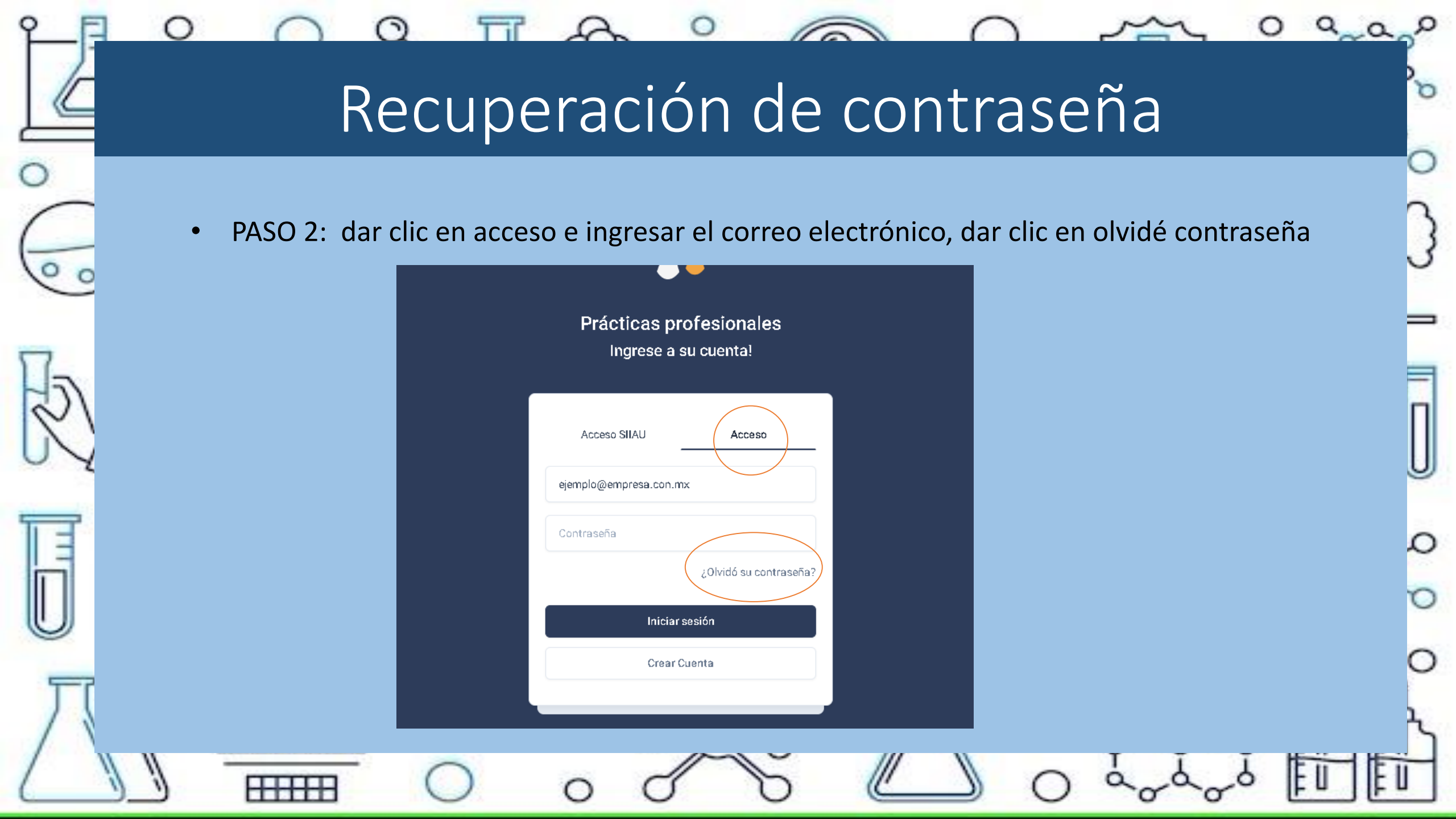

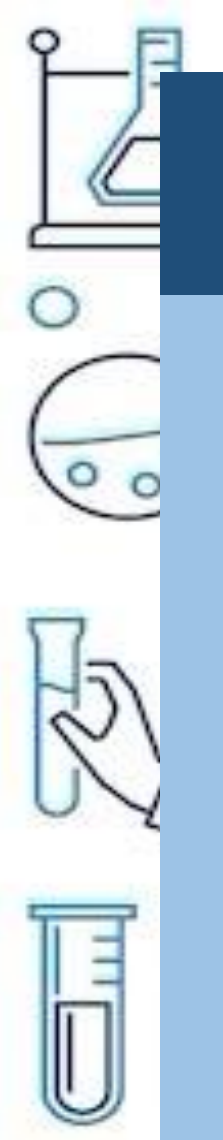

# Recuperación de contraseña

PASO 3: confirma tu correo electrónico y da en continuar esta pestaña aparecerá 2 veces.

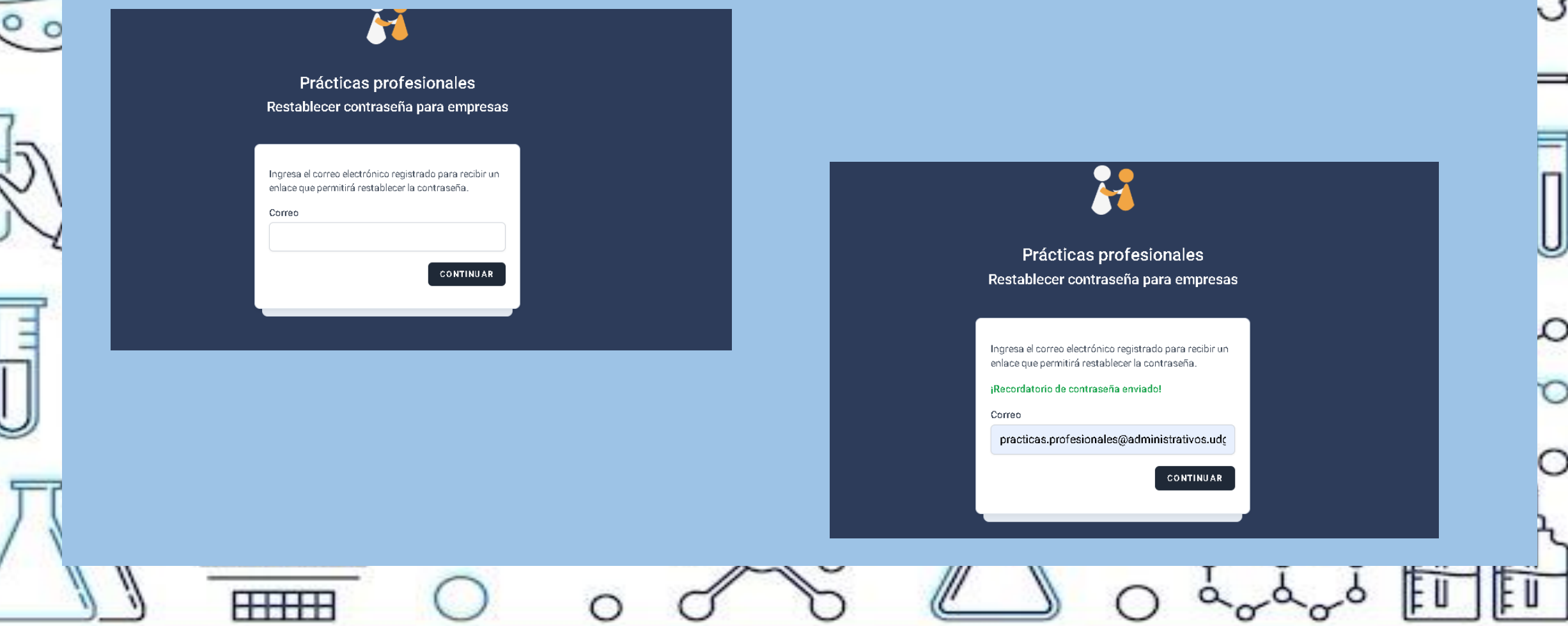

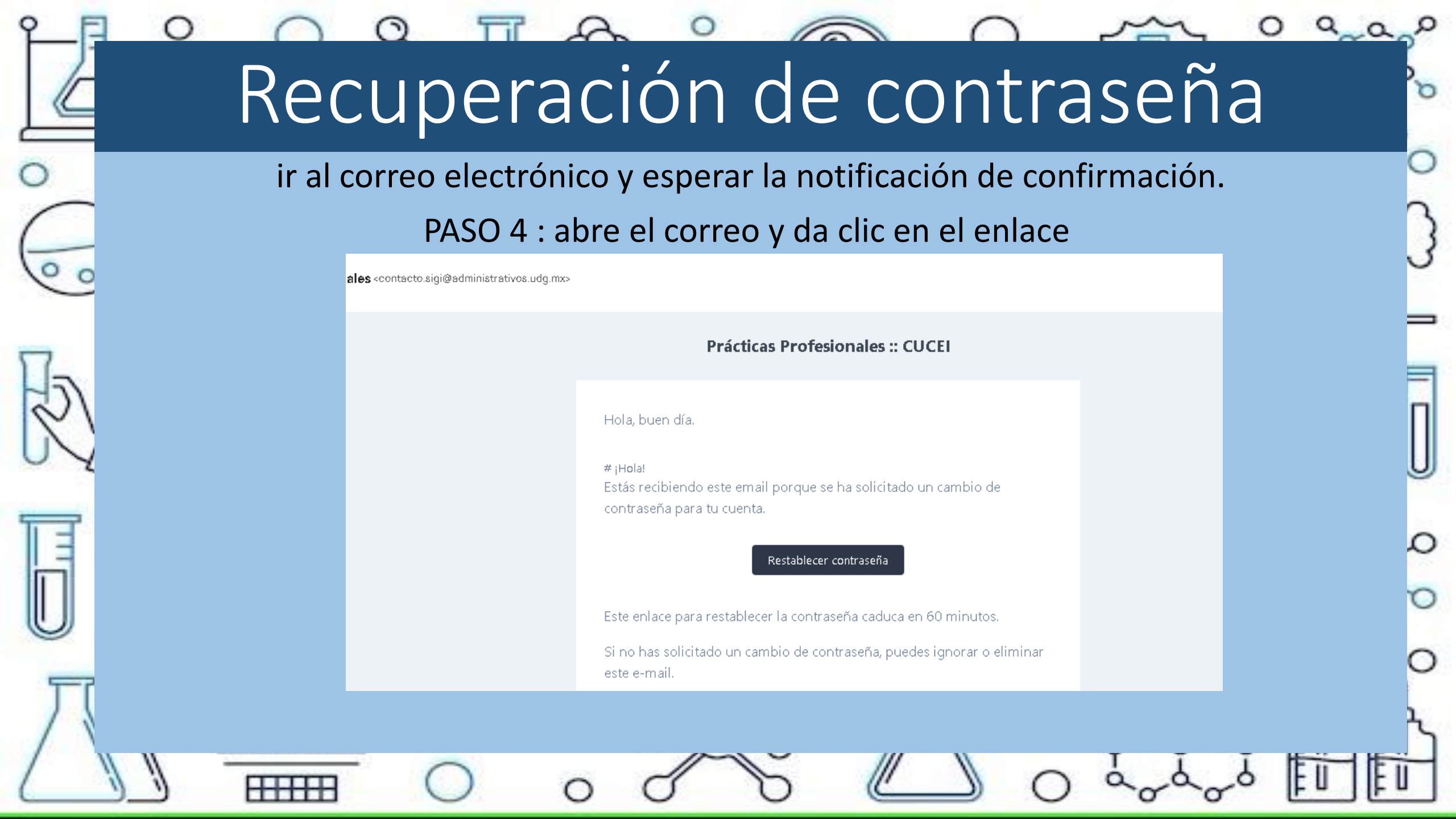

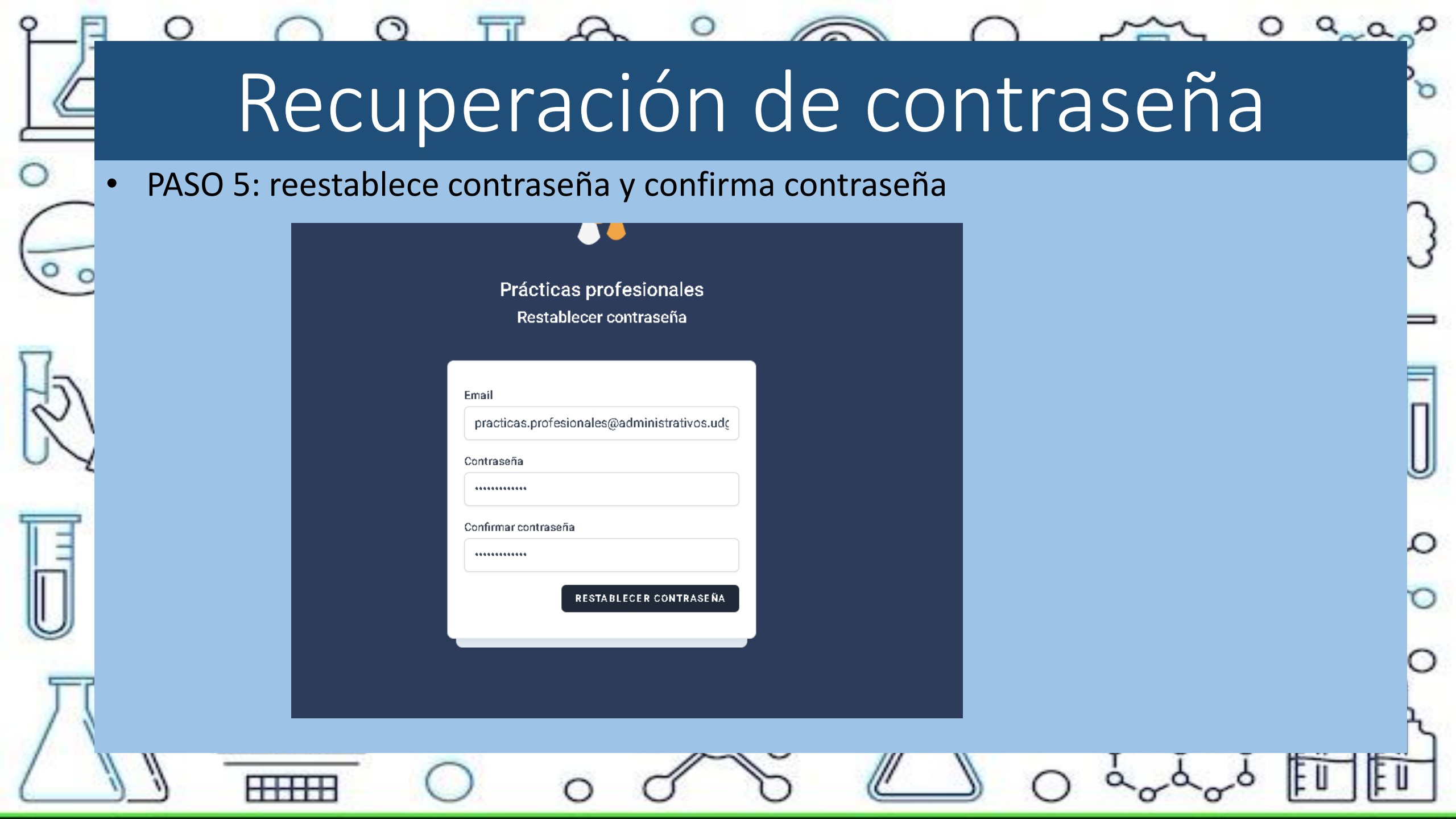

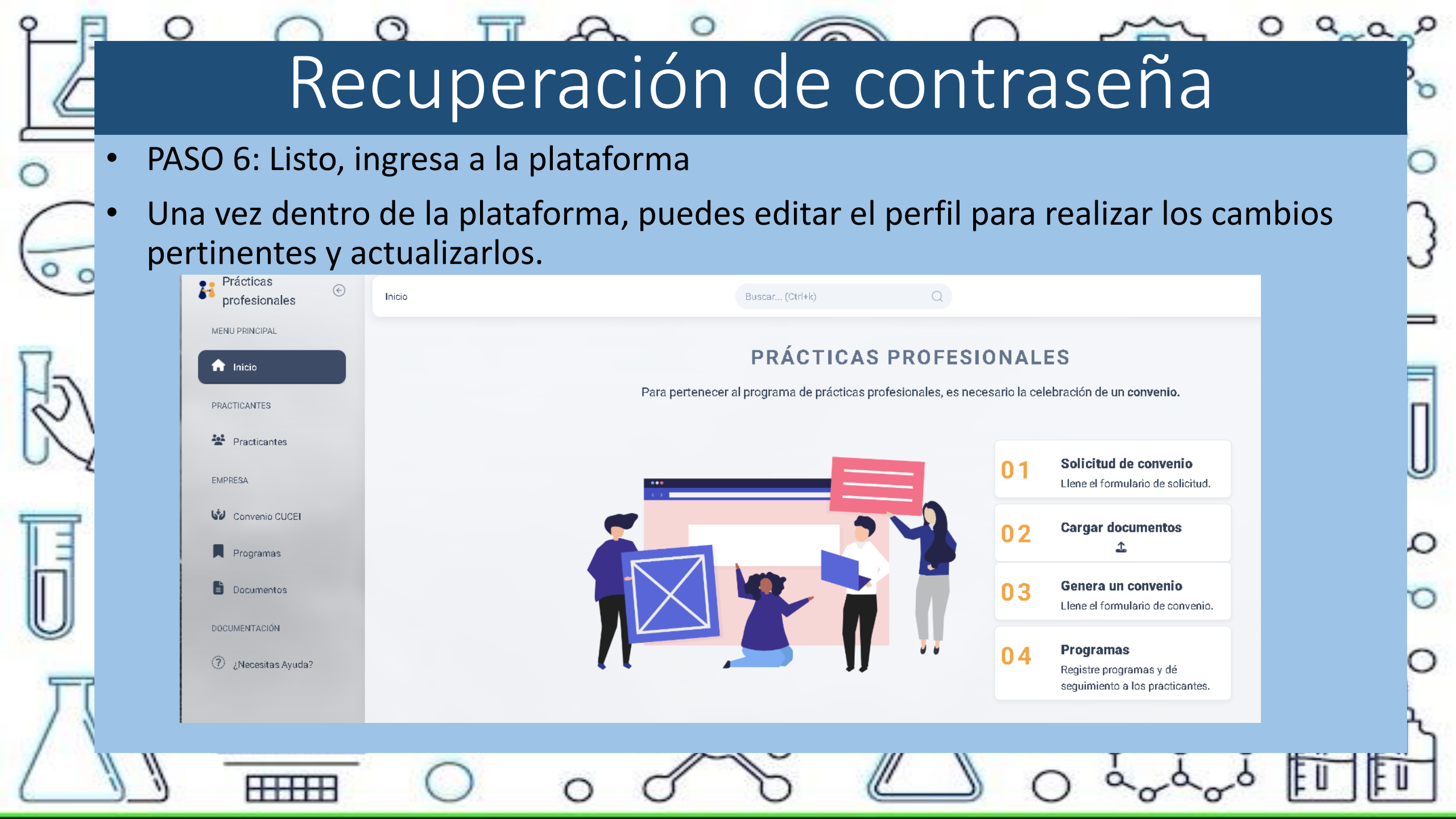

| -F     |                                                                             | $\bigcap  \bigcap  \bigcap  O  O  O  O  O  O  O  $                |
|--------|-----------------------------------------------------------------------------|-------------------------------------------------------------------|
|        | Recuperación                                                                | i de contraseña 👘 🍡                                               |
| > ( \o | Una vez dentro de la plataforma, puede<br>pertinentes y actualizarlos.      | es editar el perfil para realizar los cambios                     |
| •      | Menú                                                                        |                                                                   |
| 5.     | editar                                                                      |                                                                   |
| N      | Inicio > Perfil Buscar (C rl+k)                                             | Q Perfil                                                          |
|        | Información de Empresa                                                      | ③ Ayuda [→ Cerrar sesión                                          |
| IJ     | Detalles de Empresa                                                         |                                                                   |
| Π      | Nombre comercial de la empresa barritas     Pazón accial, barritas de de eu | ∧7 Tamaño de la empresa Microempresa       ► Ciro Ciro Industrial |
|        |                                                                             |                                                                   |

 $\mathbf{C}$ 

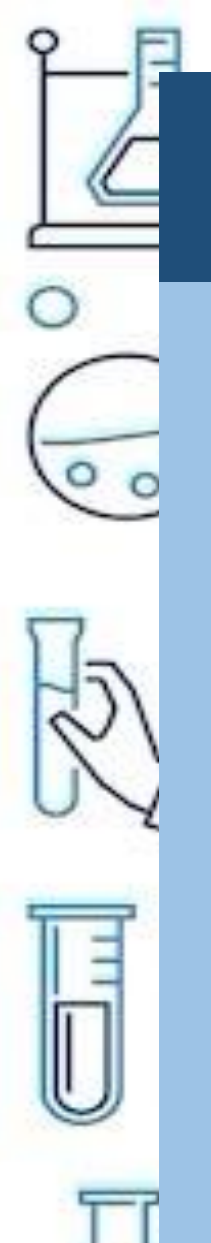

### Recuperación de contraseña

#### • Guardar cambios y listo!

| nformación de Empresa            |        |                                                        |           |                 |     |  |
|----------------------------------|--------|--------------------------------------------------------|-----------|-----------------|-----|--|
| Detalles de Empresa              |        |                                                        | Cancelar  | Guar            | dar |  |
| Nombre comercial de la empresa * |        | Razón social *                                         |           |                 |     |  |
| barritas                         |        |                                                        |           |                 |     |  |
| Calle *                          | Número |                                                        | Colonia * | Código Postal * |     |  |
|                                  | ][ 12  |                                                        |           |                 |     |  |
| Municipio *                      |        |                                                        |           |                 |     |  |
| guadalajara                      |        |                                                        |           |                 |     |  |
| Nombre de Contacto *             |        |                                                        |           |                 |     |  |
| clizabeth receipe                |        |                                                        |           |                 |     |  |
| Extensión Teléfono *             |        |                                                        | Correo *  |                 |     |  |
|                                  |        |                                                        |           |                 |     |  |
| Tamaño de la empresa *           |        | Giro *                                                 |           |                 |     |  |
| Microempresa ~                   |        | Giro Industrial                                        |           | ~               |     |  |
| Sector *                         |        | Sector específico *                                    |           |                 |     |  |
| Privado ~                        |        | Servicios de preparación de alimentos y bebidas $\sim$ |           | ~               |     |  |
|                                  |        |                                                        |           |                 |     |  |